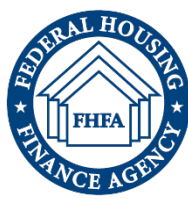

## Locking Fillable PDF Field to Read Only – Form 129 Quick Reference Guide

| INCOMPANY AND A STREET AND A STREET AND A ST |                                                                                                    |
|----------------------------------------------------------------------------------------------------|----------------------------------------------------------------------------------------------------|
| INSTRUCTIONS                                                                                                    |                                                                                                    |
| interest in, or have been recommended for, nomination to stan<br>Federal Home Loan Bank of (Bank). IT<br>s to consider you as a possible nominee for an independent<br>S Federal Home Loan Bank Independent Director Applicat<br>re (f you do not submit a completed an                                                                                                    | d for election as an<br>you would like the<br>directorship, you must<br>ion Form and submit<br>id executed Form by that                                                                                                    |
|                                                                                                    | interest in, or have been recommended for, nomination to stan<br>Federal Home Loan Bank of(Bank). If<br>is to consider you as a possible nominee for an independent<br>S Federal Home Loan Bank Independent Director Applicat<br>reI you do not submit a completed an<br>o have declimed to be considered for nomination. |

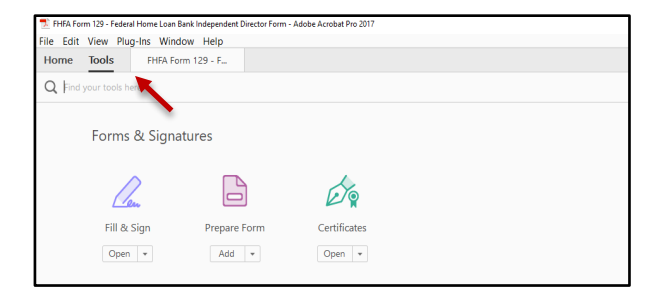

| Home Tools FHR | Form 129 - F ×                                                                                                    |                                                                                                    |
|----------------|----------------------------------------------------------------------------------------------------|----------------------------------------------------------------------------------------------------|
|                |                                                                                                    |                                                                                                    |
| Prepare Form*  |                                                                                                    |                                                                                                    |
|                | FEDERAL HOUSING FINANCE AGENCY<br>Federal Home Loan Bank Independent Director<br>Application Form                                                                                                    | FHFA Form #129<br>(03/2022)                                                                           |
|                | INSTRUCTIONS                                                                                                    |                                                                                                    |
|                | You either have expressed interest in, or have been recommended for, nomination to stand for<br>independent director of the Federal Home Loan Baak of <b>Meta-Section</b> (Bank). If you<br>Bank's beard of directors to consider you as a possible nomine for an independent director<br>complete and execute this Federal Home Loan Bank Independent Director Application<br>it to the Bank on or before <b>Biotecommentality</b> Tyou do not submit a completed and ex-<br>date, you will be deemed to have declined to be considered for nomination. | or election as an<br>would like the<br>ectorship, you must<br>Form and submit<br>xecuted Form by that |

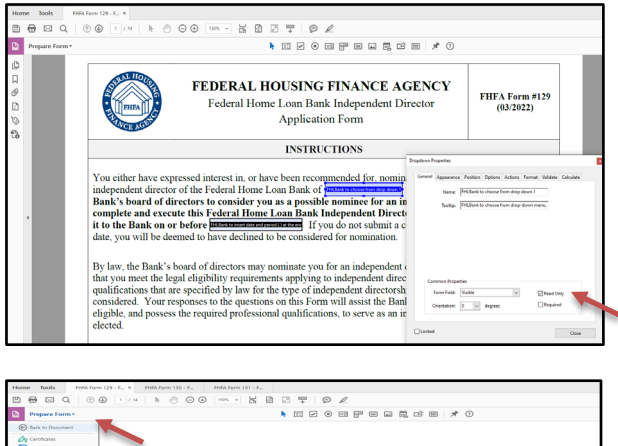

Image note:
Image note:
Image note:
Image note:
Image note:

Image note:
Image note:
Image note:
Image note:
Image note:
Image note:

Image note:
Image note:
Image note:
Image note:
Image note:
Image note:
Image note:
Image note:
Image note:
Image note:
Image note:
Image note:
Image note:
Image note:
Image note:
Image note:
Image note:
Image note:
Image note:
Image note:
Image note:
Image note:
Image note:
Image note:
Image note:
Image note:
Image note:
Image note:
Image note:
Image note:
Image note:
Image note:
Image note:
Image note:
Image note:
Image note:
Image note:
Image note:
Image note:
Image note:
Image note:
Image note:
Image note:
Image note:
Image note:
Image note:
Image note:
Image note:
Image note:
Image note:
Image note:
Image note:
Image note:
Image note:
Image note:
Image note:
Image note:
Image note:
Image note:
Image note:
Image note:
Image note:
Image

FHLBanks are requested to select their Bank from the drop-down menu and fill in the applicant submission date on **page 1**. Once these two fields are completed, save the form.

In the *Tools tab*, in the *Forms & Signatures* section select **Prepare Form** and the **Prepare Form** tool bar will be visible on the Form.

The fillable fields completed previously are now ready to be edited for read only.

Double click in the field and the *Dropdown Properties* pop-up box will appear.

Select the *General tab*, in the *Dropdown Properties* pop-up box. Under the *Common Properties* section, check **Read Only.** Once the **Read Only** box is checked select the **Close** button to close the *Dropdown Properties* pop-up box. Complete these steps for both fillable fields on **page 1**.

In order to prepare the form for applicants to complete. Select **Prepare Form** drop-down menu and select *Back to Document.* Then save the form.

Then save the form. The **Save as PDF** dialogue box opens. Confirm that the folder location and file name are the same as the original PDF location and name. Click **Save**, and **Yes to replace**.

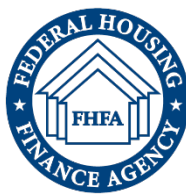

## Locking Fillable PDF Field to Read Only – Form 130 Quick Reference Guide

| CONTROLLED                                                                                                    |                                                                                                    |                                                                                                    |
|----------------------------------------------------------------------------------------------------|----------------------------------------------------------------------------------------------------|----------------------------------------------------------------------------------------------------|
|                                                                                                    | FEDERAL HOUSING FINANCE AGENCY<br>Federal Home Loan Bank Independent Director<br>Annual Certification Form                                                                                                    | FHFA Form #130<br>(03/2022)                                                                                   |
|                                                                                                    | INSTRUCTIONS                                                                                                    |                                                                                                    |
| The Federal Home I<br>incumbent directors<br>regulatory eligibility<br>Independent Direc<br>the eligibility requir<br>Please complete an<br>fail to submit a com | own Bank of (Bank) is required by law to solicit<br>annually to verify that each director remains in compliance with the<br>requirement. Configuration for the state of the solicit and the<br>means that apply to the independent directorship in which you are cu<br>d execute this Form and return it to the Bank on or before | information from its<br>applicable statutory and<br>ae Loan Bank<br>you continue to meet<br>arrently serving. |

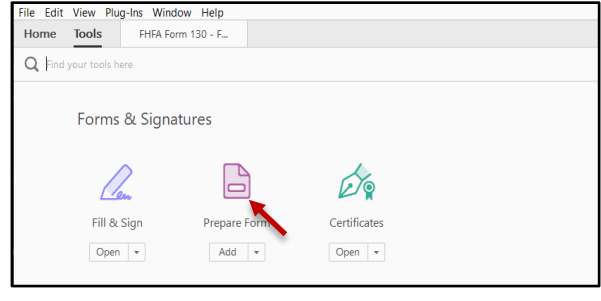

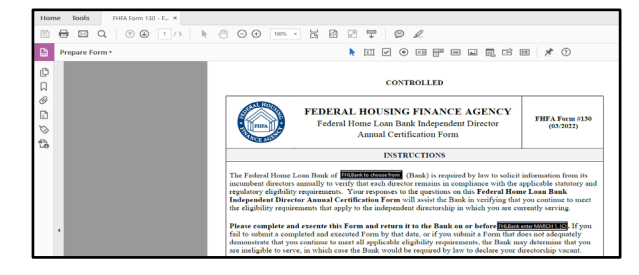

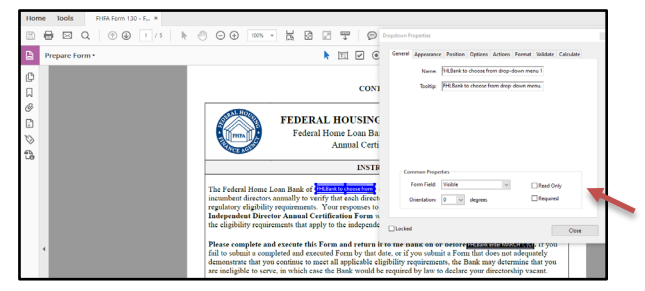

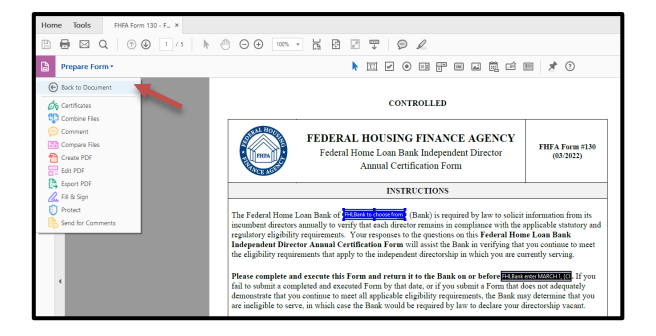

FHLBanks are requested to select their Bank from the drop-down menu and fill in the applicant submission date on **page 1**. Once these two fields are completed, save the form.

In the *Tools tab*, in the *Forms & Signatures* section select **Prepare Form** and the **Prepare Form** tool bar will be visible on the Form.

The fillable fields completed previously are now ready to be edited for read only.

Double click in the field and the *Dropdown Properties* pop-up box will appear.

Select the *General tab*, in the *Dropdown Properties* pop-up box. Under the *Common Properties* section, check **Read Only.** Once the **Read Only** box is checked select the **Close** button to close the *Dropdown Properties* pop-up box. Complete these steps for both fillable fields on **page 1**.

In order to prepare the form for applicants to complete. Select **Prepare Form** drop-down menu and select *Back to Document.* Then save the form.

The **Save as PDF** dialogue box opens. Confirm that the folder location and file name are the same as the original PDF location and name. Click **Save**, and **Yes to replace**.

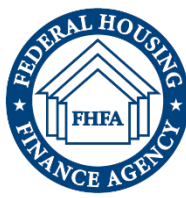

## Locking Fillable PDF Field to Read Only – Form 131 Quick Reference Guide

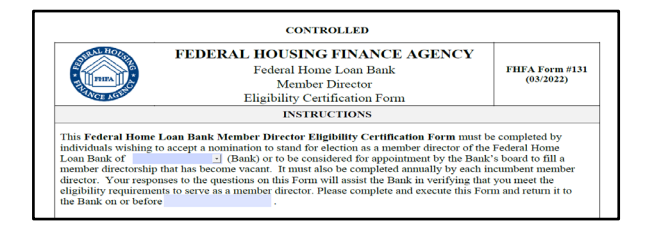

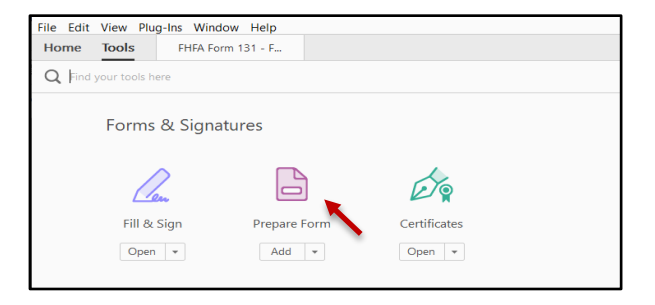

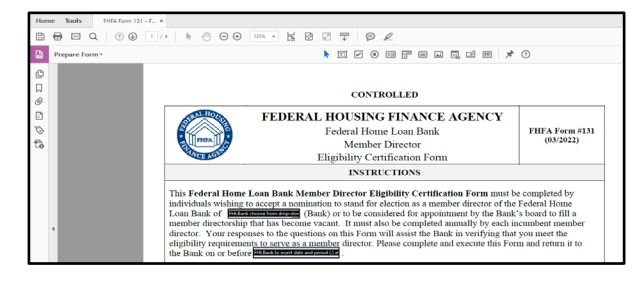

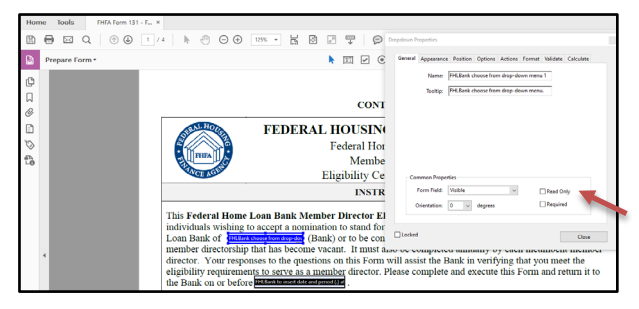

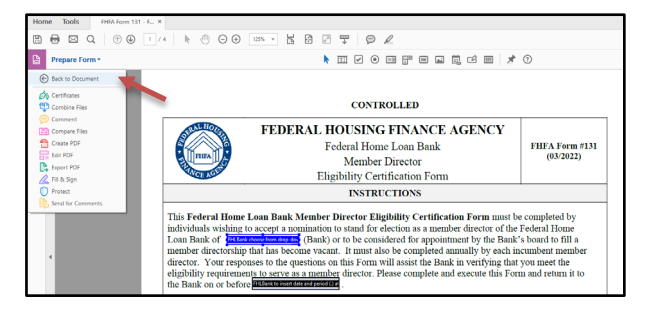

FHLBanks are requested to select their Bank from the drop-down menu and fill in the applicant submission date on **page 1**. Once these two fields are completed, save the form.

In the *Tools tab*, in the *Forms & Signatures* section select **Prepare Form** and the **Prepare Form** tool bar will be visible on the Form.

The fillable fields completed previously are now ready to be edited for read only.

Double click in the field and the *Dropdown Properties* pop-up box will appear.

Select the *General tab*, in the *Dropdown Properties* pop-up box. Under the *Common Properties* section, check **Read Only.** Once the **Read Only** box is checked select the **Close** button to close the *Dropdown Properties* pop-up box. Complete these steps for both fillable fields on **page 1**.

In order to prepare the form for applicants to complete. Select **Prepare Form** drop-down menu and select *Back to Document.* Then save the form.

The **Save as PDF** dialogue box opens. Confirm that the folder location and file name are the same as the original PDF location and name. Click **Save**, and **Yes to replace**.